## Instructivo para la Evaluación Diagnóstica

Es muy importante que responda con compromiso y responsabilidad, **puesto que tendrá** 2 horas para desarrollarla y solo 1 intento.

- Desde el miércoles 19/07, ir al enlace <u>https://e-mineduc.cl/</u> e ingresar a la cuenta, registrando el RUT y la contraseña en las casillas de la esquina superior derecha (la contraseña por defecto son los primeros cuatro dígitos del RUT).
- Presionar el link "Evaluación Diagnóstica para personas encargadas de bibliotecas escolares 2023" que aparece al centro de mi pantalla en la sección "Área personal".
- 3. Presionar el link **"Evaluación Diagnóstica para personas encargadas de bibliotecas escolares 2023"** que sale debajo de **"Cuestionarios".**
- 4. Leer las instrucciones de la evaluación y presionar **"Intente resolver el cuestionario** ahora".
- 5. Aparecerá una ventana en la que debe presionar **"Comenzar intento".** Desde este momento, **tendrá 2 horas para responder la evaluación**.
- 6. Después de responder todas las preguntas, presionar **"Terminar intento"** que aparece en la esquina inferior derecha.
- Revisar el listado de preguntas y asegurar que todas aparezcan como "Respuesta guardada". En caso de no estar seguro de algunas respuestas, presionar "Volver al intento" para retomar la evaluación. Recordar que el tiempo sigue avanzando.
- 8. Una vez finalizada la revisión, presionar **"Enviar todo y terminar"**. A continuación, aparecerá una ventana nueva de confirmación y presionar **"Enviar todo y terminar"**.

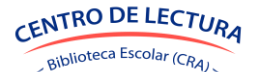